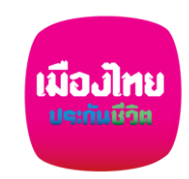

## ขั้นตอนสมัครหักผ่านบัญชีเงินฝากอัตโนมัติ กับ ธนาคารกรุงไทย ผ่าน Krungthai NEXT

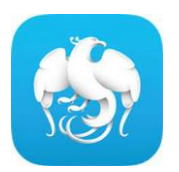

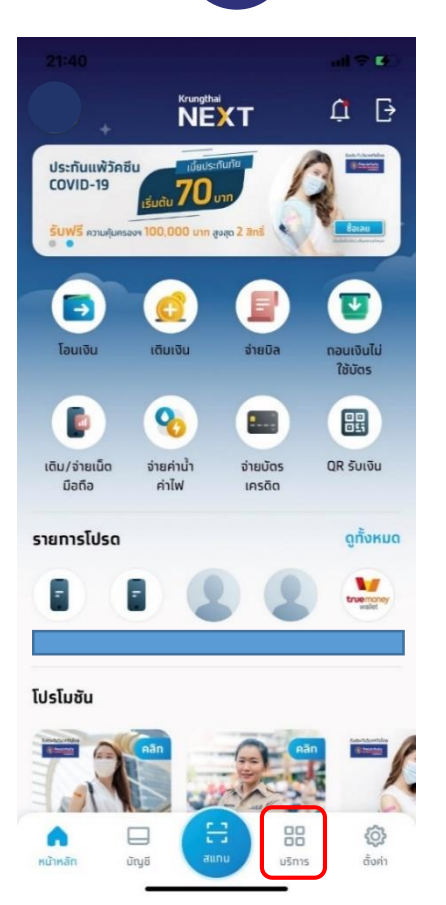

Home Screen เลือก Service (บริการ)

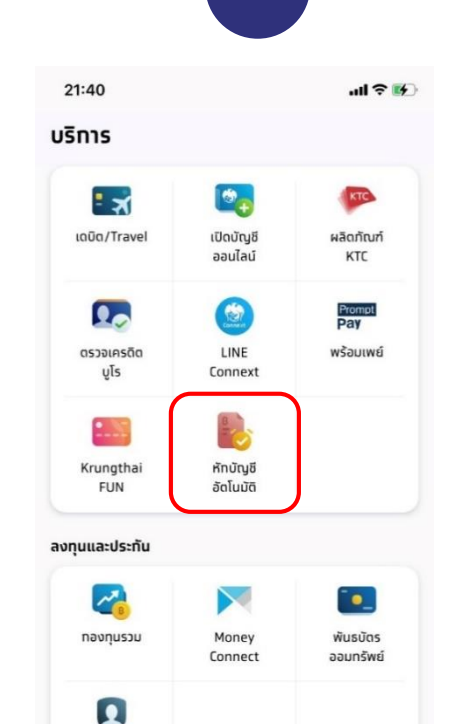

谷

ตั้งค่า

บริการ

ประทัน ออนไลน์

ธุรกรรมด่างประเทศ

ប័ល្ខខី

Service Screenเลือก หักบัญชี

6

หน้าหลัก

อัตโนมัติ

2

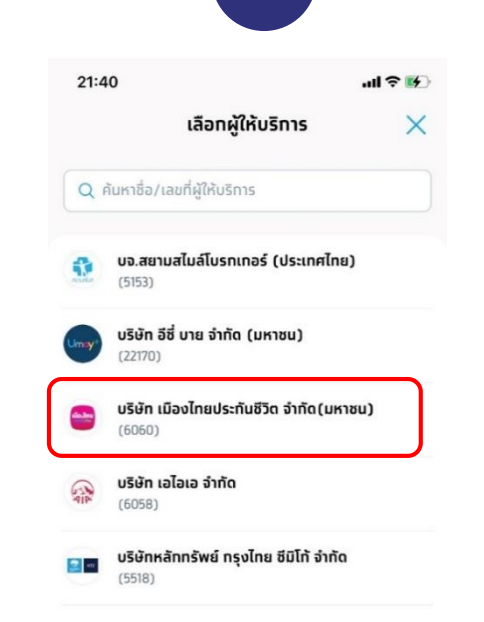

เลือก "บมจ.เมืองไทยประกันชีวิต"หรือ

สามารถค้นหาชื่อผู้ให้บริการได้

3

## ข้อทำหนดและเงื่อนไขทารใช้บริการหักบัญชีอัตโนมัติ (Direct Debit) ผ่านบริการ Krungthai NEXT Application

ข้อทำหนดและเงื่อนไข

21:40

~

4

1. คำหรือข้อความในข้อทำหนดและเงื่อนไขนี้ ให้มีความหมายตามที่ได้ นิยามไว้ในข้อทำหนดและเงื่อนไขทารใช้บริการอิเล็ททรอนิทส์ของธนาคาร เว้นแต่จะได้ทำหนดความหมายหรือให้คำนิยามศัพท์ไว้เป็นอย่างอื่นในข้อ ทำหนดและเงื่อนไขนี้ หรือจะได้แสดงให้ปราทภ โดยชัดแจ้งว่ามีความ หมายเป็นอย่างอื่นในข้อทำหนดและเงื่อนไขนี้

2. ผู้ขอใช้บริการยินยอมให้ธนาคารหักเงินจากบัญชีเงินฝาทของผู้ขอใช้ บริการที่มีอยู่ทับธนาคาร ตามที่ผู้ขอใช้บริการได้แจ้งความประสงค์ไว้ทับ ธนาคารตามคำขอ/รายการดำเนินการผ่านบริการ Krungthai NEXT Application ("บัณชีสำหรับหักชำระ") เพื่อชำระหนี้ และ/หรือ บรรดา ภาระผูกพันต่าง ๆ ของผู้ขอใช้บริการ ให้แท่บุคคลที่ผู้ขอใช้บริการทำหนด ไว้ในคำขอ/รายการที่ดำเนินการผ่านบริการ Krungthai NEXT Application ("ผู้รับเงิน") ตามจำนวนเงินและวันที่ที่ปรากฏในใบแจ้ง หนี้ และ/หรือ ข้อมูลที่ธนาคารได้รับจากผู้รับเงินผ่านช่องทาง ้อิเล็กทรอนิกส์ หรือด้วยวิธีใดที่ธนาคารตกลงทับผู้รับเงิน ("ข้อมูลที่ ธนาคารได้รับ") และนำเงินดังกล่าวโอนเข้าบัญชีเงินฝาทของผู้รับเงิน

3. ทารหัทเงินจาทบัญชีสำหรับหักชำระเพื่อชำระหนี้ และ/หรือ บรรดา ภาระผูกพันต่าง ๆ ของผู้ขอใช้บริการให้แท่ผู้รับเงิน หากปรากฏในภาย หน้าว่าจำนวนเงินที่ผู้รับเงินแจ้งแท่ธนาคารนั้นไม่ถูกต้อง และธนาคารได้ หักเงินจากบัญชีสำหรับหักชำระดามข้อมูลที่ธนาคารได้รับจากผู้รับเงิน เรียบร้อยแล้ว ผู้ขอใช้บริการตกลงที่จะดำเนินการเรียทร้องเงินจำนวนดัง ทล่าวจาทผู้รับเงินโดยตรง ทั้งนี้ ผู้ขอใช้บริทารตทลงจะไม่เรียทร้องหรือ ฟ้องร้องให้ธนาคารชดใช้เงินที่ธนาคารได้หักจากบัณชีสำหรับหักชำระและ

ยอมรับข้อทำหนดและเงื่อนไข

ຄັດໄປ

กดยอมรับ Direct Debit Consent

เงื่อนไขเป็นไปตามที่ธนาคารกำหนด

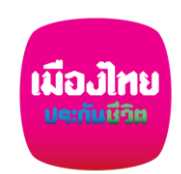

## ขั้นตอนสมัครหักผ่านบัญชีเงินฝากอัตโนมัติ กับ ธนาคารกรุงไทย ผ่าน Krungthai NEXT

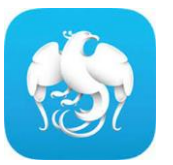

🕷 🐨 山 澤 山 63% 🗿

X

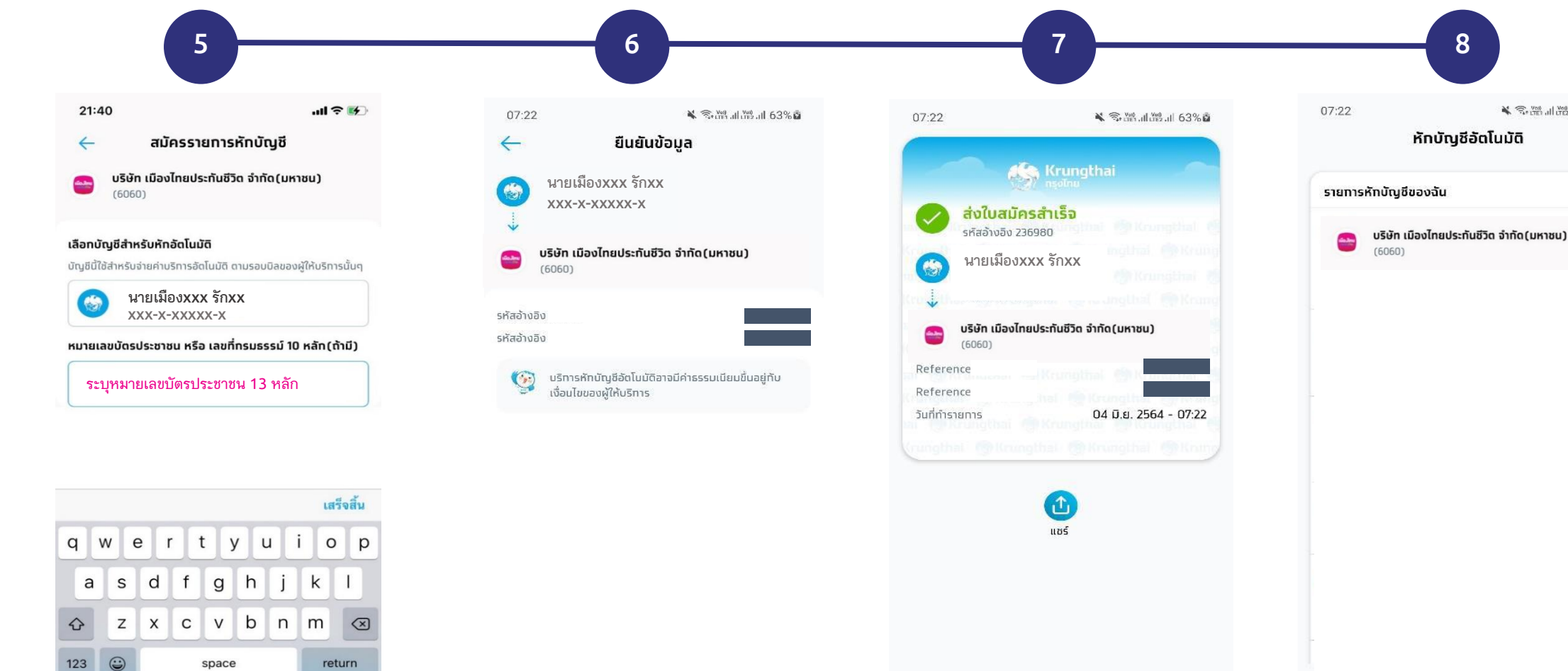

สมัครรายการหักบัญชีใหม่

เมื่อกลับมาที่บริการหักบัญชีอัตโนมัติจะมี รายการหักบัญชีของฉันที่สมัครหักบัญชี อัตโนมัติ

เลือกบัญชีที่ต้องการให้หักบัญชี กับใส่รหัส อ้างอิงระบุหมายเลขประจำตัวบัตรประชาชน 13 หลัก และกดถัดไป

Ŷ

หน้าจอจะแสดงข้อมูลหน่วยงาน ที่สมัครหักบัญชีอัตโนมัติ บัญชีที่ ต้องการให้หักบัญชี และรหัสอ้างอิง

ยืนยัน

ระบบจะแสดง e-slip ว่าส่งใบสมัครสำเร็จ (สมัคร Direct Debit สำเร็จ)

เสร็จสิ้น

เงื่อนไขเป็นไปตามที่ธนาคารกำหนด

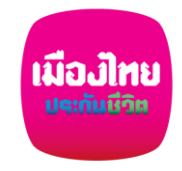

## เอกสารประกอบ การสมัครหักบัญชีเงินฝากอัตโนมัติฯ ธนาคารกรุงไทย ผ่าน Krungthai NEXT

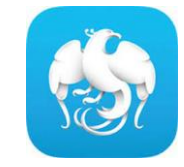

กรอกแบบฟอร์มหนังสือยินยอมให้ธนาคารหักเงินจากบัญชีเงินฝากฯ ของบริษัทฯ

แนบสำเนาหน้าสมุดบัญชีเงินฝากธนาคาร พร้อมเซ็นรับรองสำเนาถูกต้อง

🕨 แนบผลการสมัครหักบัญชีเงินฝากอัตโนมัติผ่าน Krungthai NEXT

นำส่งเอกสารเข้าบริษัทฯ ได้ที่ศูนย์บริการลูกค้าเมืองไทยฯทุกสาขาทั่วประเทศ

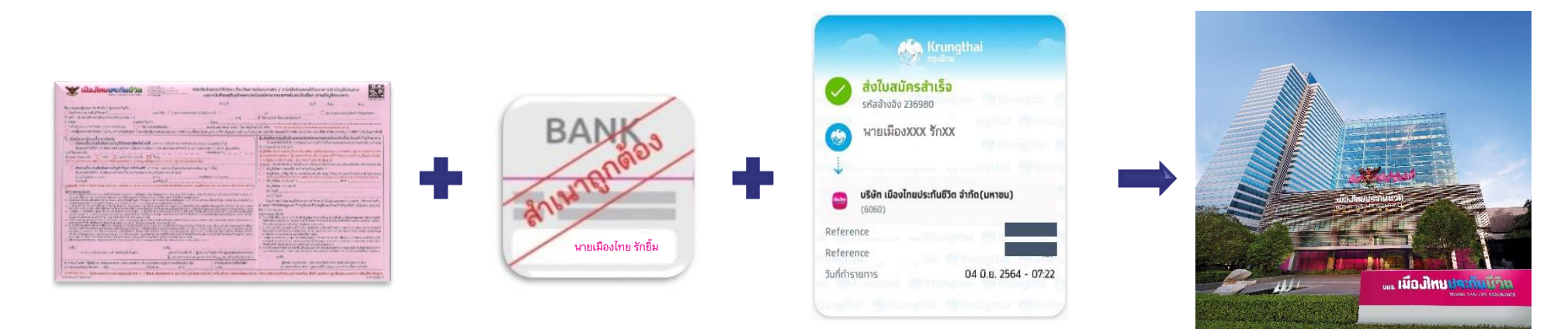